# Services

# Vendors: Managing Users in EDISS Connect

# *Purpose of the Vendors: Managing Users in EDISS Connect*

EDISS Connect is a user-friendly system that allows access to view transactions and status of Providers.

**Note:** The IP address for EDISS Connect accounts must be within the continental United States.

Accessing EDISS Connect Website

https://connect.edissweb.com

**Note:** Internet Explorer and Fire Fox are the recommended browsers. The use of other browsers may cause issues.

If you don't currently have access to your EDISS Connect account, you will need to contact your EDISS Connect administrator to have them add you as a user.

**Note:** If there is not a current administrator on the existing account, please contact EDICC.

#### Manage Users

1. From the Account Home screen in EDISS Connect, click Manage Users.

**Quick Access Links:** 

Accessing EDISS Connect Website

Manage Users

Adding New Users

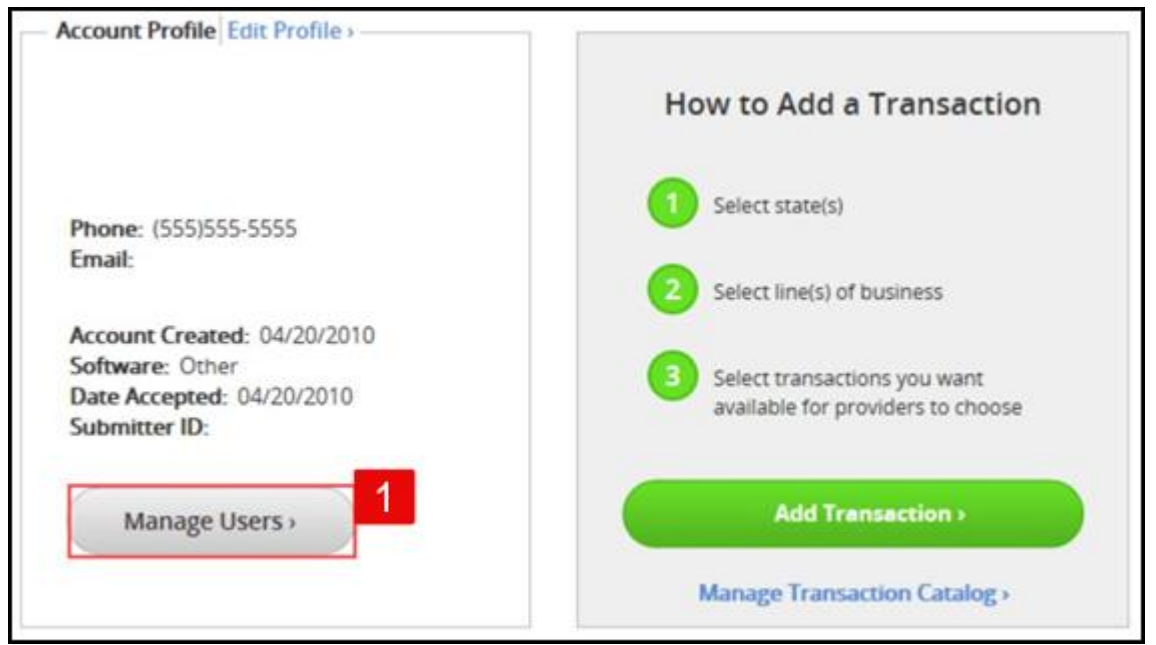

2. The Manage Users page displays the users currently associated with the account.

|                        | EDISS Conne               | ct               |                     | Q, Search.                       |
|------------------------|---------------------------|------------------|---------------------|----------------------------------|
| Account Home Mar       | age Providers Manage Proc | essing Providers | Transaction Catalog | Contact Help                     |
| Manage Users           | 2                         |                  |                     | Edit +   Logos                   |
| Account Name:          | Name (Click to Edit) *    | Username +       | Security Role #     | Last Login #                     |
|                        | Henry Ford                | henryford        | Admin               | Incomplete   Resend Notification |
| /iew Users             |                           |                  |                     |                                  |
| View Users<br>Add User | John Doe                  | johndoe23        | Admin               | 04/16/2019                       |

3. The account name is show in the first column. To view details about a specific user, click the name in the list.

| ED SERVICES                             | EDISS Conr                                         | nect                   |                                   | Q Search                                                                 |
|-----------------------------------------|----------------------------------------------------|------------------------|-----------------------------------|--------------------------------------------------------------------------|
| Account Home Mar                        | nage Providers Manage                              | Processing Providers   | Transaction Catalog               | g Contact Help                                                           |
| Manage Users                            |                                                    |                        |                                   | Edit+   Logo                                                             |
|                                         |                                                    |                        |                                   |                                                                          |
| Account Name:                           | 3 Name (Click to Edit) *                           | Username •             | Security Role +                   | Last Login #                                                             |
| Account Name:<br>/iew Users             | 3 Name (Click to Edit) *<br>Henry Ford             | Username #             | Security Role +<br>Admin          | Last Lopin  Incomplete   Resend Notification                             |
| Account Name:<br>/iew Users<br>Add User | 3 Name (Click to Edit) *<br>Henry Ford<br>John Doe | benryford<br>johndoe23 | Security Role +<br>Admin<br>Admin | Last Logen 4<br>Incomplete   Resend Notification<br>04/16/2019   @Delete |

4. The **Last Login** column shows the date when that user last logged into the system. If the registration is incomplete, the status displays with the ability to resend a *Complete Online Registration* notification. You may also delete a user from the system in this column.

|               | nage Providers Manage Proc                                                                                      | essing Providers     | Transaction Catalo | g Contact Help                   |
|---------------|----------------------------------------------------------------------------------------------------|----------------------|--------------------|----------------------------------|
| Manage Users  |                                                                                                    |                      |                    | Edit+   Log                      |
| Account Name: | Name (Click to Edit) *                                                                                          | Username +           | Security Role +    | Last Login •                     |
| View Hears    | Henry Ford                                                                                                    | henryford            | Admin              | Incomplete   Resend Notification |
| VIEW USEIS    | The second second second second second second second second second second second second second second second se | johndoe23            | Admin              | 04/16/2019   📋Delete             |
| Add User      | John Doe                                                                                                    | a second contraction |                    |                                  |

#### Adding New Users

1. To add users to your EDISS Connect account, click the **Add User** link.

|               |                                                  |                               |                                   | 1 2000 1 100                                                     |
|---------------|--------------------------------------------------|-------------------------------|-----------------------------------|------------------------------------------------------------------|
| count Home Ma | anage Providers Manage Pro                       | cessing Providers             | Transaction Catalog               | Contact Help                                                     |
| lanage Users  |                                                  |                               |                                   |                                                                  |
| lanage overs  |                                                  |                               |                                   | Edit +   Lo                                                      |
|               |                                                  |                               |                                   |                                                                  |
|               |                                                  |                               |                                   |                                                                  |
| ccount Name:  | Name (Click to Edit) +                           | Username •                    | Security Role +                   | Last Login +                                                     |
| ccount Name:  | Name (Click to Edit) +<br>Henry Ford             | Username •                    | Security Role                     | Last Login   Incomplete   Resend Notification                    |
| ew Users      | Name (Click to Edit) +<br>Henry Ford<br>John Doe | Username  henryford johndoe23 | Security Role +<br>Admin<br>Admin | LastLogin  Incomplete   Resend Notification 04/16/2019    Delete |

2. Enter the required information and click **Add User**.

|                              | 锯   EDISS Cor        | nnect                                        | Q Search | •                 |
|------------------------------|----------------------|----------------------------------------------|----------|-------------------|
| Account Home                 | Manage Providers Man | age Processing Providers Transaction Catalog | Contact  | Help              |
| Manage Use                   | rs                   |                                              |          | Edit +   Logout + |
| Account Name:<br>Test Vendor |                      | User Information                             |          |                   |
| View Users<br>Add User       | First Name *:        |                                              |          |                   |
|                              | Last Name *:         |                                              |          |                   |
|                              | Username *:          |                                              |          |                   |
|                              | Security Role *:     | <b></b>                                      |          |                   |
|                              | Email *:             |                                              |          |                   |
|                              | Email Confirm *:     |                                              |          |                   |
|                              | 2                    | Add Here a                                   |          |                   |

3. The message *Your request completed successfully* will appear and the new user will show on the list of users.

| Account mome          | nage Providers Manage Proc | essing Providers | Transaction Catalog | g Contact Help                   |
|-----------------------|----------------------------|------------------|---------------------|----------------------------------|
| Manage Users          |                            |                  |                     |                                  |
| 0                     |                            |                  |                     | Edit+   Logo                     |
| our request completed | i successfully.            |                  |                     |                                  |
|                       |                            |                  |                     |                                  |
| Account Name:         | Name (Click to Edit) *     | Username #       | Security Role •     | Last Login #                     |
| View Lisers           | Alexander Bell             | alexanderbell    | Admin               | Incomplete   Resend Notification |
| Add User              | Henry Ford                 | henryford        | Admin               | Incomplete   Resend Notification |
|                       | John Doe                   | johndoe23        | Admin               | 04/16/2019   @Delete             |
|                       |                            |                  |                     |                                  |

- 4. When a new user is setup in the system, the user will receive an email notification, with a temporary password to use.
- 5. The user must click **Complete User Registration** within the email to finish the registration.

|                                                                                                    | Registration & Management                                                                                                    |
|----------------------------------------------------------------------------------------------------|----------------------------------------------------------------------------------------------------|
|                                                                                                    |                                                                                                    |
| You've been adde                                                                                   | ed as an EDISS Connect user, and you're almost finished                                                                                                    |
| To complete the EDI:<br>next <b>15 days</b> . You wi<br>created by your adm<br>shown below. The pa | SS registration process, please click on the link provided below within the<br>Il be required to provide additional information including the username<br>inistrator. You will also need to enter the system generated password as<br>assword is case sensitive. |
| Registration passwo                                                                                | rd:                                                                                                    |
| Complete User Regi                                                                                 | stration                                                                                                    |
| Hint: To minimize th<br>the password into th                                                       | e chances of mis-keying the password, copy (Ctrl + C) and paste (Ctrl + V)<br>e "Enter password from email" field during the next step of registration.                                                                                                    |
| If you are not the pr<br>have the appropriat                                                       | imary/administrative user for your EDISS Connect account, please<br>te individual in your facility contact the EDISS Help Desk to gain access.                                                                                                    |
| lf you have any probl<br>appropriate phone n                                                       | ems completing the registration process, please contact EDISS at the umber below.                                                                                                    |
| Jurisdiction E (JE) Pa<br>855-609-9960                                                             | rt A and B - CA, HI, NV, American Samoa, Guam, Northern Mariana Islands:                                                                                                    |
| Jurisdiction F (JF) Par<br>877-908-8431                                                            | rt A and B - AK, AZ, ID, MT, ND, OR, SD, UT, WA and WY:                                                                                                    |
| All Other Lines of Bu                                                                              | siness:                                                                                                    |
| ND Medicaid and IA                                                                                 | Medicaid: 800-967-7902                                                                                                    |
| Contact Us>                                                                                        |                                                                                                    |
| ©EDISS Registration & Mana                                                                         | zement                                                                                                    |

6. Next, enter the username that was just created. Copy and paste the temporary password from the email. Create a new password and then confirm the password. When done, click **Complete Registration**.

| EDISS Connect                                              | Q Search >                                                                                                    |
|------------------------------------------------------------|----------------------------------------------------------------------------------------------------|
| Home Help Contact                                          |                                                                                                    |
| Welcome, test!                                             |                                                                                                    |
| Please complete the form below to get access to your accou | int.                                                                                                    |
| *_                                                         | Required                                                                                                    |
| Username*:                                                 |                                                                                                    |
| Password from email*:                                      |                                                                                                    |
| Create new password*:                                      |                                                                                                    |
|                                                            | (Password must be 8-16 characters consisting of at least one<br>upper-case letter, at least one lower-case letter, one numeric<br>value and one of these special characters: \$, #, *, - or _ and<br>contain no spaces. Do not use '&' or '+') |
| Confirm new password*:                                     |                                                                                                    |
|                                                            | 6 Complete Registration >                                                                                                    |

7. The **Registration Complete** message will appear. To log into your Connect account, click on the link **click here to login**.

| EDISS Connect                                         | Q Search > |
|-------------------------------------------------------|------------|
| Home Help Contact                                     |            |
| Registration Complete!                                |            |
| Your registration is complete, click here to login. 7 |            |
|                                                       |            |
|                                                       |            |
|                                                       |            |
| Contact Us >                                          |            |
| Privacy Policy   © Copyright EDI Support Services     |            |

8. The next screen will display a Log In. Enter the username and password.

| EDISS Connect                                                                                                    | Q Search >                                                                                                    |
|----------------------------------------------------------------------------------------------------|----------------------------------------------------------------------------------------------------|
| Home Help Contact                                                                                                    |                                                                                                    |
| Welcome<br>EDISS Connect - Registration &<br>Management<br>Gain access to this free user-friendly online<br>registration and management tool that<br>allows providers to manage billing NPIs,<br>update lines of business, add/or change<br>vendor associations, select and test<br>electronic transactions online. | Already have an account?<br>Log In<br>Username<br>Password<br>Log In<br>Forgot username?,<br>Forgot username?,<br>Forgot password?,<br>Provider: 90 days since last login?,<br>Vendor: 90 Days Since Last Login? - Contact EDI<br>Contact Center for assistance |
| Register Now >                                                                                                    | Not registered? Register Now >                                                                                                    |
| Questions about the process? Read<br>Getting Started >                                                                                                    |                                                                                                    |

**Note:** The final step will be to set up and answer security questions.

**Note:** If a user has been setup, but has not completed their registration within 30 days, they will automatically be deleted from the system.